DG-IAD/DNO-ADU-GDE-72

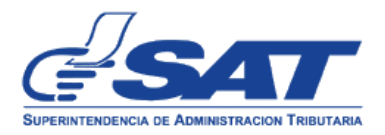

# DOCUMENTO DE ORIENTACIÓN PARA DELEGAR PERMISOS POR PARTE DEL AGENTE ADUANERO A SUS ASISTENTES E INGRESO AL APLICATIVO, DERIVADO DE UN PROCESO DE DUDA RAZONABLE. DG-IAD/DNO-ADU-GDE-72 Versión 1.

UNIDAD DE NORMAS Y PROCEDIMIENTOS INTENDENCIA DE ADUANAS ENERO 2022

| Intendencia de Aduanas                                                                                                    |                                   |
|----------------------------------------------------------------------------------------------------|-----------------------------------|
| Documento de orientación para delegar permisos<br>por parte del agente aduanero a sus asistentes e<br>ingreso al aplicativo, derivado de un proceso de<br>duda razonable | DG-IAD/DNO-ADU-GDE-72             |
|                                                                                                    | Versión 1                         |
|                                                                                                    | Fecha de Aprobación<br>11/01/2022 |

# Contenido

| i.        | Introducción3                                                                                     |
|-----------|---------------------------------------------------------------------------------------------------|
| 1.        | Objetivo3                                                                                         |
| 2.        | Accesos permitidos                                                                                |
| 3.<br>del | Delegar permisos en el aplicativo para el proceso de duda razonable por parte<br>Agente Aduanero4 |
| 4.        | Ingreso al aplicativo por parte del Asistente/delegado del Agente Aduanero. 10                    |

| Intendencia de Aduanas                                                                                                    |                                   |
|----------------------------------------------------------------------------------------------------|-----------------------------------|
| Documento de orientación para delegar permisos<br>por parte del agente aduanero a sus asistentes e<br>ingreso al aplicativo, derivado de un proceso de<br>duda razonable | DG-IAD/DNO-ADU-GDE-72             |
|                                                                                                    | Versión 1                         |
|                                                                                                    | Fecha de Aprobación<br>11/01/2022 |

#### i. Introducción

El presente documento contiene lineamientos para que los Agentes Aduaneros otorguen permisos a los Asistentes que esten debidamente registrados y habilitados ante el Servicio Aduanero para realizar gestiones asociadas al despacho aduanero.

#### 1. Objetivo

Brindar información para el uso de la herramienta informática, para que el agente aduanero pueda delegar los permisos correspondientes a los asistentes que esten debidamente habilitados y registrados ante el Servicio Aduanero, y que estos puedan utilizar las aplicaciones y consultas que dispone el sistema relacionado al nuevo proceso de duda razonable.

#### 2. Accesos permitidos

Luego de delegar los permisos a los asistentes autorizados para el uso del Sistema informático, éstos podrán realizar las gestiones siguientes:

- a. Solicitud de rectificación
- b. Ampliar plazo para presentación de pruebas.
- c. Registrar pruebas en respuesta al Requerimiento de Información
- d. Solicitud de levante con garantía.

| Intendencia de Aduanas                                                                                                    |                                   |
|----------------------------------------------------------------------------------------------------|-----------------------------------|
| Documento de orientación para delegar permisos<br>por parte del agente aduanero a sus asistentes e<br>ingreso al aplicativo, derivado de un proceso de<br>duda razonable | DG-IAD/DNO-ADU-GDE-72             |
|                                                                                                    | Versión 1                         |
|                                                                                                    | Fecha de Aprobación<br>11/01/2022 |

#### 3. Delegar permisos en el aplicativo para el proceso de duda razonable por parte del Agente Aduanero

El agente aduanero ingresa a Agencia Virtual con su usuario y contraseña

|                                                                                                    | Agencia Virtual                                  |
|----------------------------------------------------------------------------------------------------|--------------------------------------------------|
| 1. Ingresar el NIT                                                                                                    | y contraseña del agente                          |
| Recuerda tu contraseña es confidencial, no<br>la compartas con nadie.<br>Las distintas aplicaciones guardan<br>bitácoras de operaciones con información | Usuario CUI-<br>NIT<br>Contraseña<br>Colaborador |
| de su usuario.                                                                                                    | Aceptar                                          |

## Ingresa al apartado de "Aplicaciones"

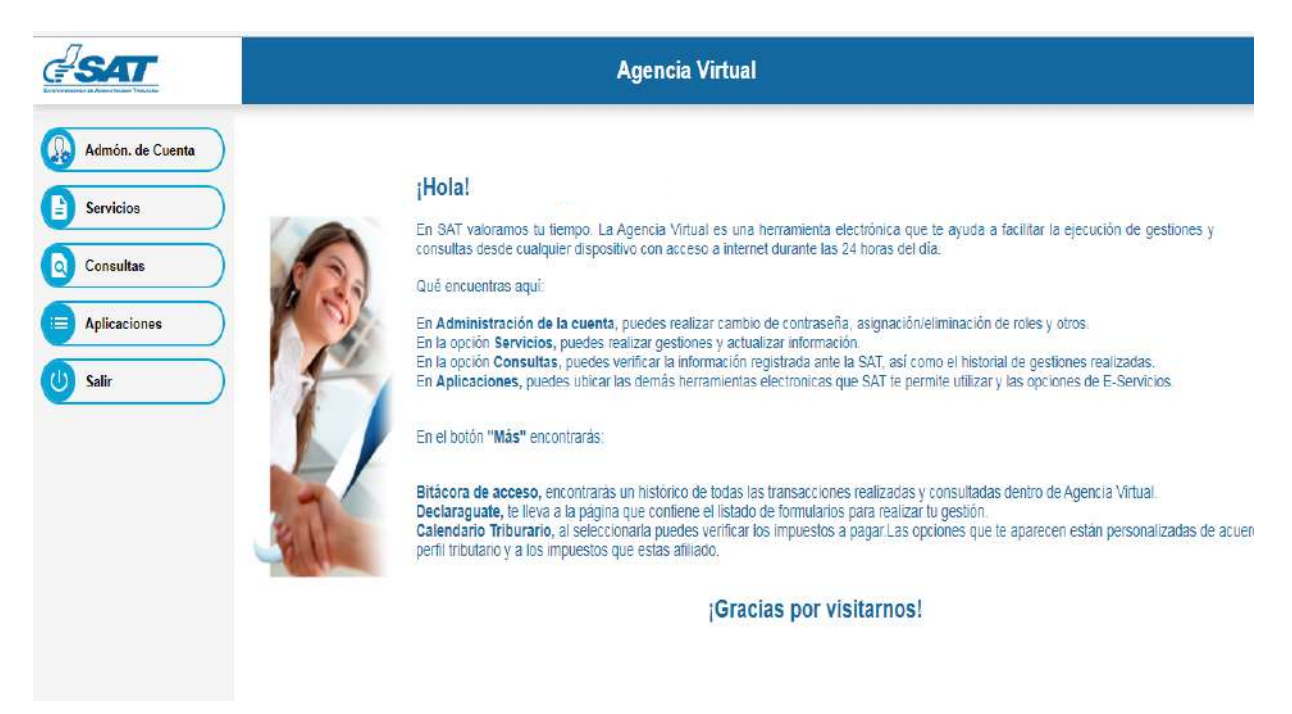

| Intendencia de Aduanas                                                                                                    |                                   |  |
|----------------------------------------------------------------------------------------------------|-----------------------------------|--|
| Documento de orientación para delegar permisos<br>por parte del agente aduanero a sus asistentes e<br>ingreso al aplicativo, derivado de un proceso de<br>duda razonable | DG-IAD/DNO-ADU-GDE-72             |  |
|                                                                                                    | Versión 1                         |  |
|                                                                                                    | Fecha de Aprobación<br>11/01/2022 |  |

Se desplegará el menú de aplicaciones, debiendo ingresar a "Administración de cuenta".

| uerda tu contraseña es confidencial,<br>a compartas con nadie.                        | Usuario CUI-NIT |
|---------------------------------------------------------------------------------------|-----------------|
| distintas aplicaciones guardan<br>coras de operaciones con información<br>au usuario. | Cerrar Sesión   |
| 2. Seleccionar la opción                                                              |                 |
| Aplicaciones                                                                          |                 |
| Administracion de<br>Cuenta                                                           |                 |

Selecciona la ruta: Administración de permisos > AsignaciónPermisosDelegables.

| Actualizar Roles                      |
|---------------------------------------|
|                                       |
| nover Permiso de Colaboracion Por Bol |
| gnacionPermisosDelegables             |
| nover Permiso Colaborador Por Usuario |
| 9                                     |

Se le habilitará una ventana con las opciones "Permisos" y "Usuarios (Nits)". El usuario elige la opción "Permisos" seleccionando el botón "Agregar".

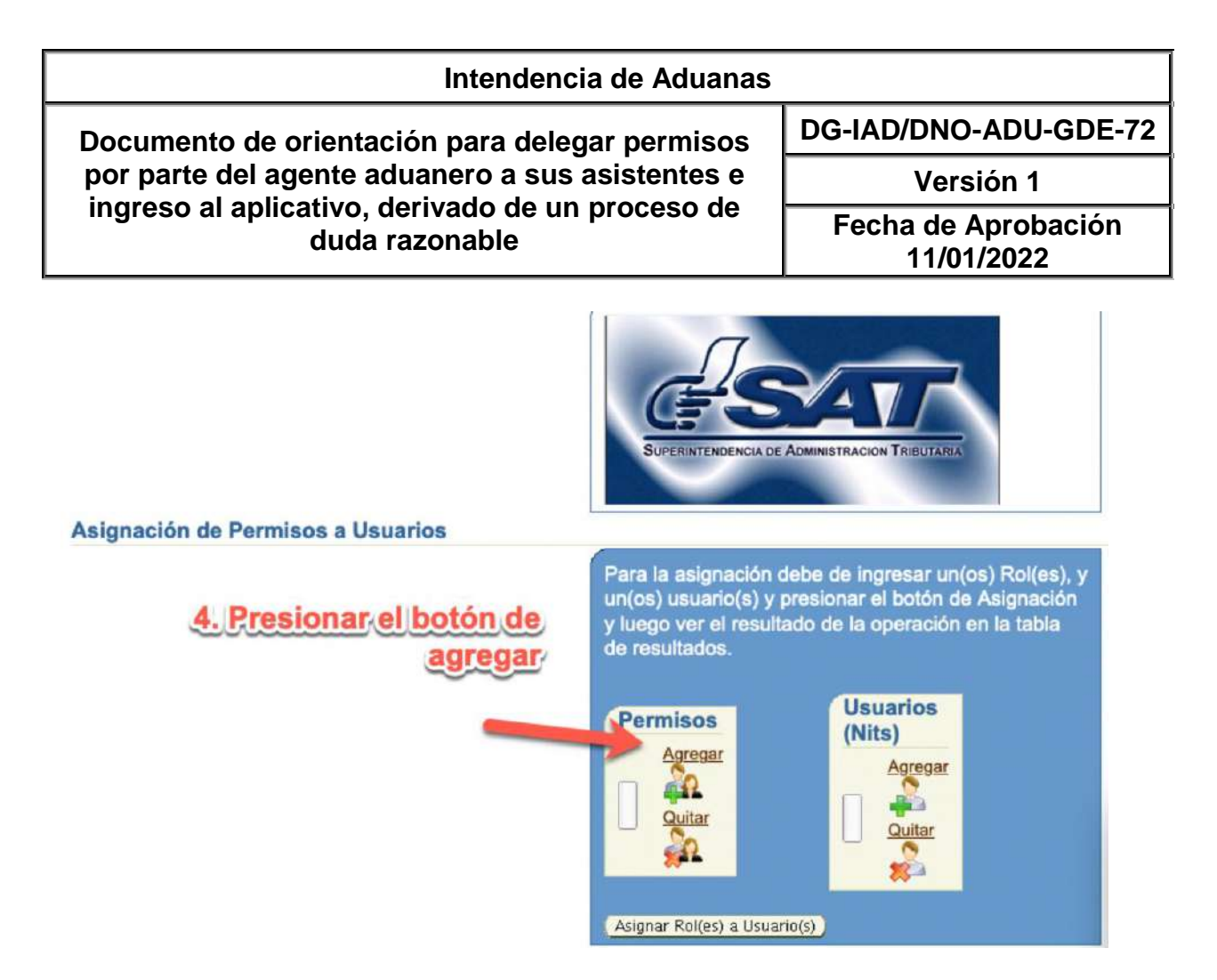

El sistema desplegará una ventana con un combo de opciones, en la cual deberá seleccionar "DUDA-RAZONABLE", por lo que se estará habilitando en el campo en blanco el rol "DUDA-RAZONABLE-DELEGADO", posteriormente seleccionar la opción "Aceptar"

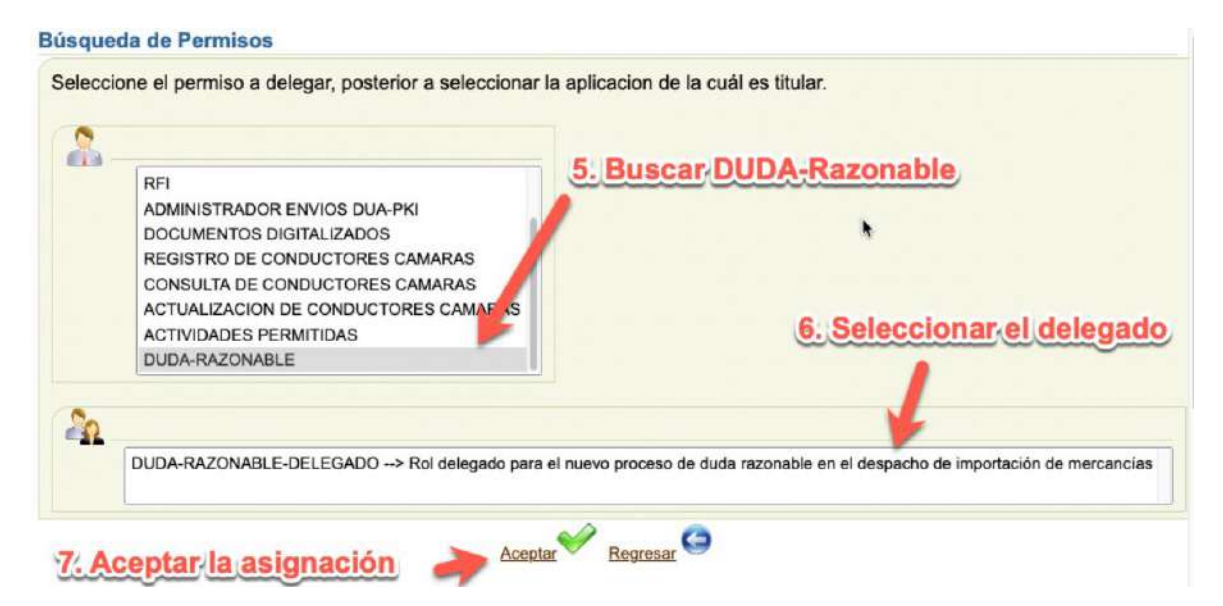

| Intendencia de Aduanas                                                                                                    |                                   |  |
|----------------------------------------------------------------------------------------------------|-----------------------------------|--|
| Documento de orientación para delegar permisos<br>por parte del agente aduanero a sus asistentes e<br>ingreso al aplicativo, derivado de un proceso de<br>duda razonable | DG-IAD/DNO-ADU-GDE-72             |  |
|                                                                                                    | Versión 1                         |  |
|                                                                                                    | Fecha de Aprobación<br>11/01/2022 |  |

Regresar a la ventana con las opciones "Permisos" y "Usuarios (Nits)". En el campo de "Permisos" se deberá visualizar el rol seleccionado "DUDA-RAZONABLE-DELEGADO". El usuario elige la opción "Usuarios (Nits)" seleccionando el botón "Agregar".

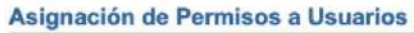

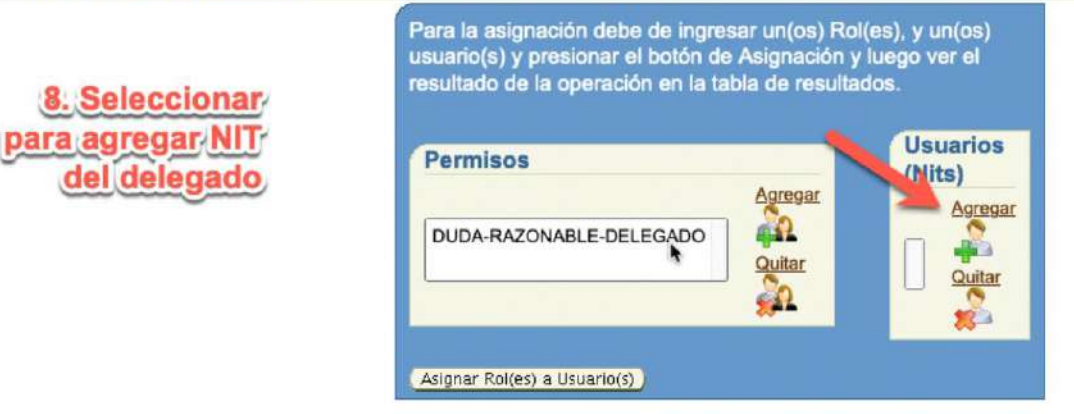

El sistema informático habilitará la ventana de "Búsqueda de un Usuario", en el cual en el campo de "Nit", se deberá colocar el número de identificación tributaria del delegado correspondiente, posteriormente se debe seleccionar el botón "Buscar".

# Búsqueda de un Usuario

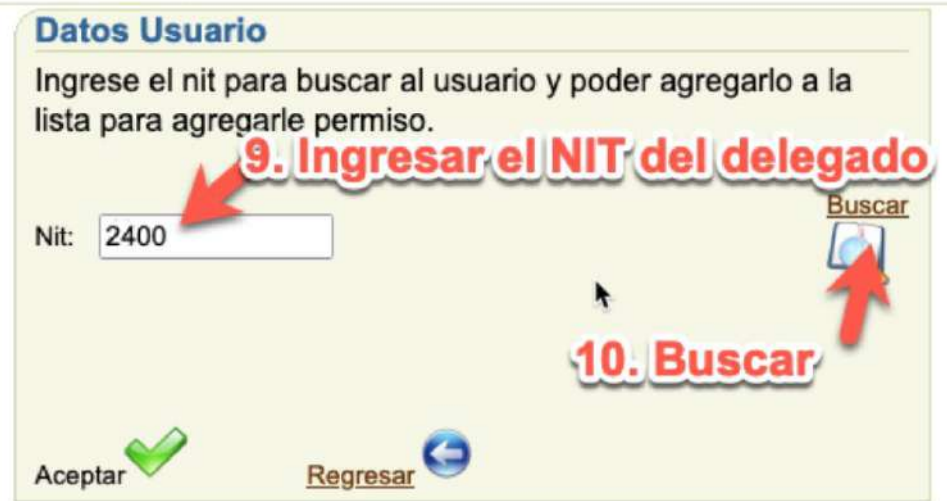

| Documento de orientación para delegar permisos<br>por parte del agente aduanero a sus asistentes e<br>ingreso al aplicativo, derivado de un proceso de<br>duda razonable | DG-IAD/DNO-ADU-GDE-72             |
|----------------------------------------------------------------------------------------------------|-----------------------------------|
|                                                                                                    | Versión 1                         |
|                                                                                                    | Fecha de Aprobación<br>11/01/2022 |

Posteriormente al haber realizado la busqueda del NIT consignado, el sistema habilitará el nombre del usuario identificado, por lo que deberá seleccionar el botón "Aceptar".

## Búsqueda de un Usuario

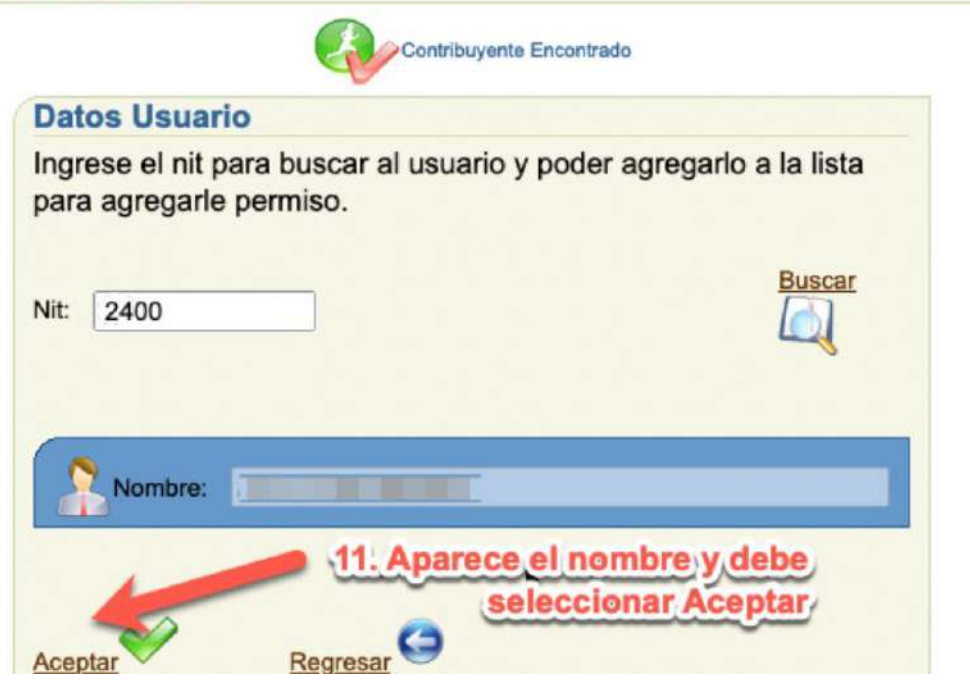

Retornar a la ventana de asignación de permisos. En los campos de "Permisos" y "Usuarios (Nits)", se deberá visualizar el rol seleccionado "DUDA-RAZONABLE-DELEGADO", y el NIT buscado e identificado por el sistema informático. El usuario elige el botón "Asignar Rol(es) a Usuario(s)".

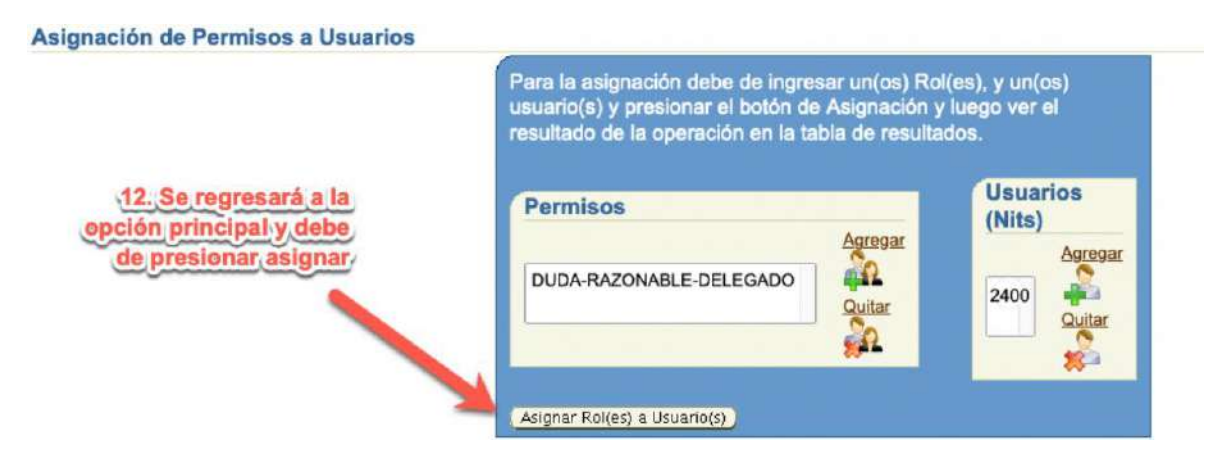

| Intendencia | de Aduanas |  |
|-------------|------------|--|
|-------------|------------|--|

Documento de orientación para delegar permisos por parte del agente aduanero a sus asistentes e ingreso al aplicativo, derivado de un proceso de duda razonable DG-IAD/DNO-ADU-GDE-72 Versión 1 Fecha de Aprobación 11/01/2022

Asignado el rol al delegado, el sistema informático mostrará un mensaje, como se visualiza a continuación:

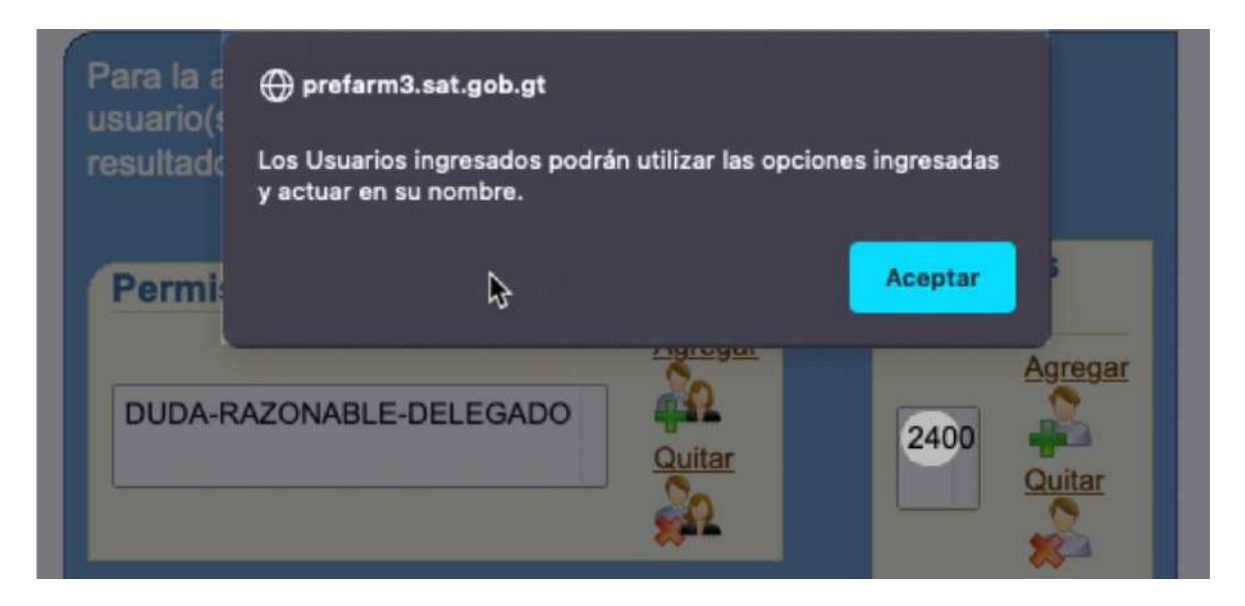

Al retornar a la ventana de asignación de permisos, en el resultado de la asignación, se mostrará el rol, el login-usuario (NIT), y en el resultado de la transacción el mensaje de "Asignación Realizada con Éxito".

Asignación de Permisos a Usuarios

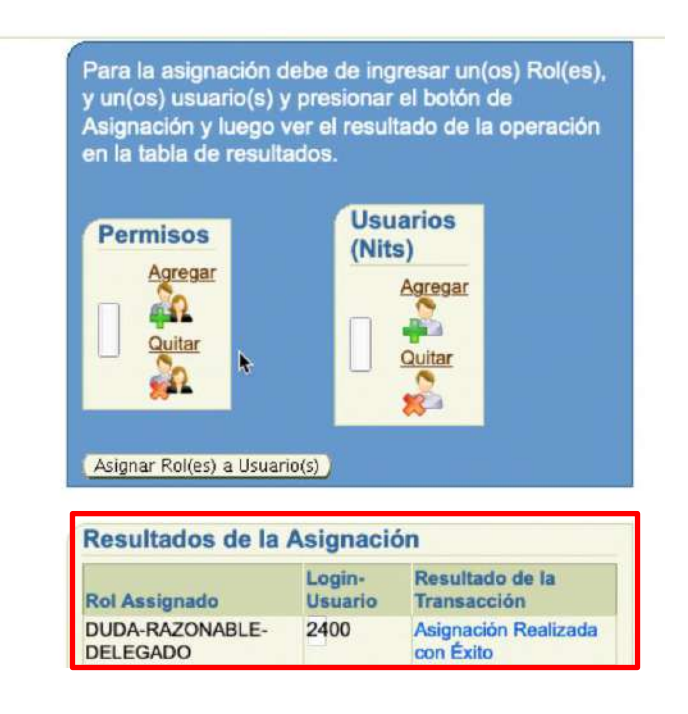

| Intendencia de Aduanas                           |                                   |
|--------------------------------------------------|-----------------------------------|
| Documento de orientación para delegar permisos   | DG-IAD/DNO-ADU-GDE-72             |
| por parte del agente aduanero a sus asistentes e | Versión 1                         |
| duda razonable                                   | Fecha de Aprobación<br>11/01/2022 |

# 4. Ingreso al aplicativo por parte del Asistente/delegado del Agente Aduanero

El delegado ingresa a Agencia Virtual con su usuario y contraseña, y deberá seleccionar el cuadro en blanco de "Colaborador".

| 1. Ingresar con el NIT v con                                                   | traseña del del | egado |
|--------------------------------------------------------------------------------|-----------------|-------|
|                                                                                |                 |       |
| Recuerda tu contraseña es confidencial, no                                     | Usuario CUI-    |       |
| la compartas con nadle.                                                        | Contraseña      |       |
| Las distintas aplicaciones guardan<br>bitácoras de operaciones con información | Colaborador     |       |
| de su usuario.                                                                 |                 |       |

Ingresa al apartado de "Aplicaciones"

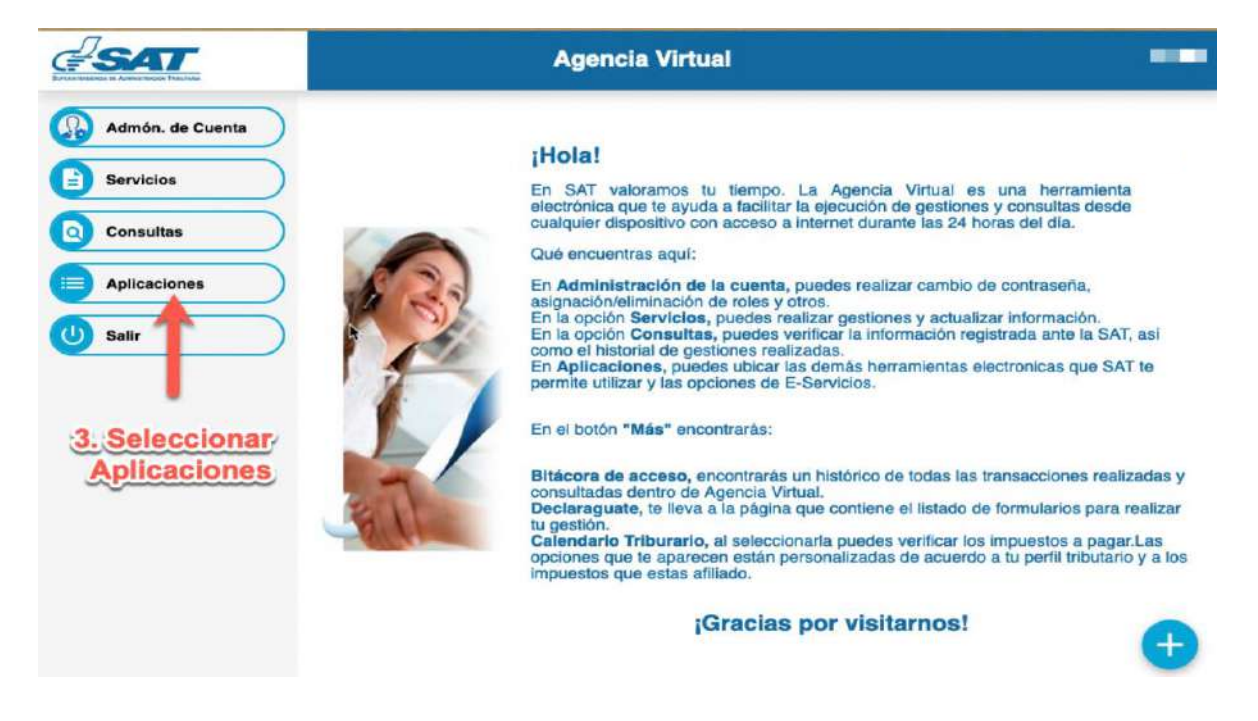

| Intendencia de Aduanas                                                                             |                                   |
|----------------------------------------------------------------------------------------------------|-----------------------------------|
| Documento de orientación para delegar permisos<br>por parte del agente aduanero a sus asistentes e | DG-IAD/DNO-ADU-GDE-72             |
|                                                                                                    | Versión 1                         |
| duda razonable                                                                                     | Fecha de Aprobación<br>11/01/2022 |

El sistema informático mostrará un menú con el titular o los titulares que le hayan delegado permisos de duda razonable.

| ontraseña es confidencial, no la<br>nadie.                        | Usuario CUI-NIT                                                      |
|-------------------------------------------------------------------|----------------------------------------------------------------------|
| plicaciones guardan bitácoras de<br>on información de su usuario. | Cerrar Sesión                                                        |
| 4. Saldrá el lo                                                   | istado de todos los titulares con<br>os que tiene asignados permisos |
| Titulares                                                         |                                                                      |
| • 1838477                                                         |                                                                      |

Posteriormente haber seleccionado el titular respectivo, el sistema informático habilitará el menú de aplicaciones, debiendo seleccionar "Análisis técnico de mercancías".

| nes guardan bitácoras de<br>mación de su usuario.            | Cerrar Sesión Cambiar Titular     |
|--------------------------------------------------------------|-----------------------------------|
| 5. Al ingresar al titular saldrán                            | las opciones que fueron delegadas |
| Aplicaciones<br>1838477<br>• Aduana<br>• Análisis técnico de | mercancías                        |
| 1                                                            |                                   |

Selecciona la ruta Valoración > Mantenimientos > Mantenimiento de valoraciones

| SAT                         |                  |                               |
|-----------------------------|------------------|-------------------------------|
| Garantias   Guia de usuario | Valoracion       |                               |
|                             | Mantenimientos 🕨 | Mantenimiento de valoraciones |

| Intendencia de Aduanas                                                                             |                                   |  |  |  |
|----------------------------------------------------------------------------------------------------|-----------------------------------|--|--|--|
| Documento de orientación para delegar permisos<br>por parte del agente aduanero a sus asistentes e | DG-IAD/DNO-ADU-GDE-72             |  |  |  |
|                                                                                                    | Versión 1                         |  |  |  |
| duda razonable                                                                                     | Fecha de Aprobación<br>11/01/2022 |  |  |  |

El delegado del agente aduanero realiza la búsqueda por cualquiera de las formas indicadas a continuación y selecciona la opción "buscar"

El sistema informático permite realizar búsqueda por:

- a) Código de valoración, que se genera al momento de crear el requerimiento de información por duda razonable.
- b) Declaración de mercancías.

| Logigo valoración         | Ingresar cödigo valoració<br>Ejemplo: DRD-20180101-99 | n<br>399999                        | 0          |                     |              |  |
|---------------------------|-------------------------------------------------------|------------------------------------|------------|---------------------|--------------|--|
| Declaración de mercancias | Ingresar número de decla<br>Ejemplo: GTP6RP8-17-999   | iraclón<br>1999 o GTPBRPB-17-99999 | <b>(7)</b> | Aduana entrada      | Seleccione - |  |
| Fecha creación            | 9<br>09/05/2021                                       | 09/11/2021<br>Hasta                |            | Aduana verificación | Seleccione - |  |
|                           |                                                       |                                    |            |                     |              |  |

El sistema informático muestra la declaración que cuenta con una valoración asignada, muestra el estado de la duda razonable, el usuario que tiene asignada la valoración y el menú opciones:

| Fecha creación                                                                                                    | 06/05/2021                | • 06/11/2021 &    | duana verificación Seleccione - |                  |
|----------------------------------------------------------------------------------------------------|---------------------------|-------------------|---------------------------------|------------------|
|                                                                                                    | Desde                     | Hasta             |                                 |                  |
| Estado                                                                                                    | Seleccione +              |                   |                                 |                  |
| Exportar a Excel                                                                                                    |                           |                   |                                 | S Limpiar Q, But |
|                                                                                                    |                           |                   |                                 |                  |
| Cantidad registros                                                                                                    | Declaración de mercancias | Nombre importador | Fecha y hora creación Estado    | Usuario asignado |
| and the second second s |                           |                   |                                 |                  |

| Intendencia de Aduanas                           |                                   |
|--------------------------------------------------|-----------------------------------|
| Documento de orientación para delegar permisos   | DG-IAD/DNO-ADU-GDE-72             |
| por parte del agente aduanero a sus asistentes e | Versión 1                         |
| duda razonable                                   | Fecha de Aprobación<br>11/01/2022 |

El delegado selecciona el botón "Opciones" y selecciona la opción de su interés.

| Evportar a Excel                                  |                           |                   |                          |               | Q Lime              | iar O Buecar                              |                                         |
|---------------------------------------------------|---------------------------|-------------------|--------------------------|---------------|---------------------|-------------------------------------------|-----------------------------------------|
|                                                   |                           |                   |                          |               |                     |                                           |                                         |
| Cantidad registros                                |                           |                   |                          |               |                     |                                           |                                         |
| Código valoración                                 | Declaración de mercancias | Nombre importador | Fecha y hora<br>creación | Estado        | Usuario<br>asignado |                                           |                                         |
| DRD-20211109-0000140<br>Duda razonable (Despacho) | GTGUAEA-21-000450-0001-7  | AC,ANX,,BENJAMIN, | 09/11/2021 10:02:21      | RI notificado | bdvtest3            | (¤° Opciones →)                           |                                         |
|                                                   |                           | Primera < 1       | > Ultima                 |               |                     | Información Declaración Q. Ver valoración | general<br>I de mercar<br>Ión           |
|                                                   |                           |                   |                          |               |                     | Estados                                   |                                         |
|                                                   |                           | ) 🚸 M             |                          | <b>US</b>     | AID                 | Trazabilidad                              | i valoración<br>zo de prueb<br>uebas RI |
|                                                   |                           |                   |                          | NOM THE       | APERICAN PEOPLE     |                                           | 100000000000000000000000000000000000000 |
|                                                   |                           |                   | TED UTATES OF AMERICA    | COMPLEX.      |                     |                                           |                                         |

Para el uso específico de cada una de las opciones en el aplicativo, se encuentra disponible el Documento de orientación para la utilización del sistema informático por parte del agente aduanero, sobre el nuevo modelo de duda razonable **DG-IAD/DNO-ADU-GDE-70** Versión 1.

## Enlace:

https://portal.sat.gob.gt/portal/descarga/15356/documentos-guia-u orientacion/57170/dg-iad-dno-adu-gde-70-documento-de-orientacion-para-lautilizacion-del-sistema-informatico-por-parte-del-agente-aduanero-sobre-el-nuevomodelo-de-duda-razonable.pdf